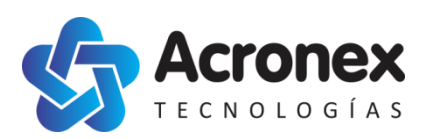

# Unimap Desktop

**Guía Rápida** Versión 1.0 Noviembre 2013

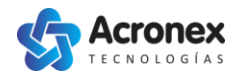

# Contenido

| Introducción                              |
|-------------------------------------------|
| Áreas de trabajo3                         |
| Inicio de sesión                          |
| Selección de máquinas y móviles4          |
| Ejemplo5                                  |
| Menú contextual                           |
| Zoom                                      |
| Modo gráfico                              |
| Mapa de Colores                           |
| Analizar sensores en la línea de tiempo11 |
| Exportar a Google Earth                   |
| Exportar a Excel14                        |
| Reporte en Excel común14                  |
| Reporte en Excel (por Hora)14             |
| Barra de herramientas                     |
| Selección de un punto15                   |
| Selección puntos dentro de un área17      |
| Datos históricos17                        |

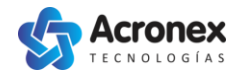

## Introducción

Unimap Desktop es un sistema que permite acceder a toda la información generada y transmitida por los dispositivos Unimap, y provee herramientas para realizar un análisis detallado de toda la información.

# Áreas de trabajo

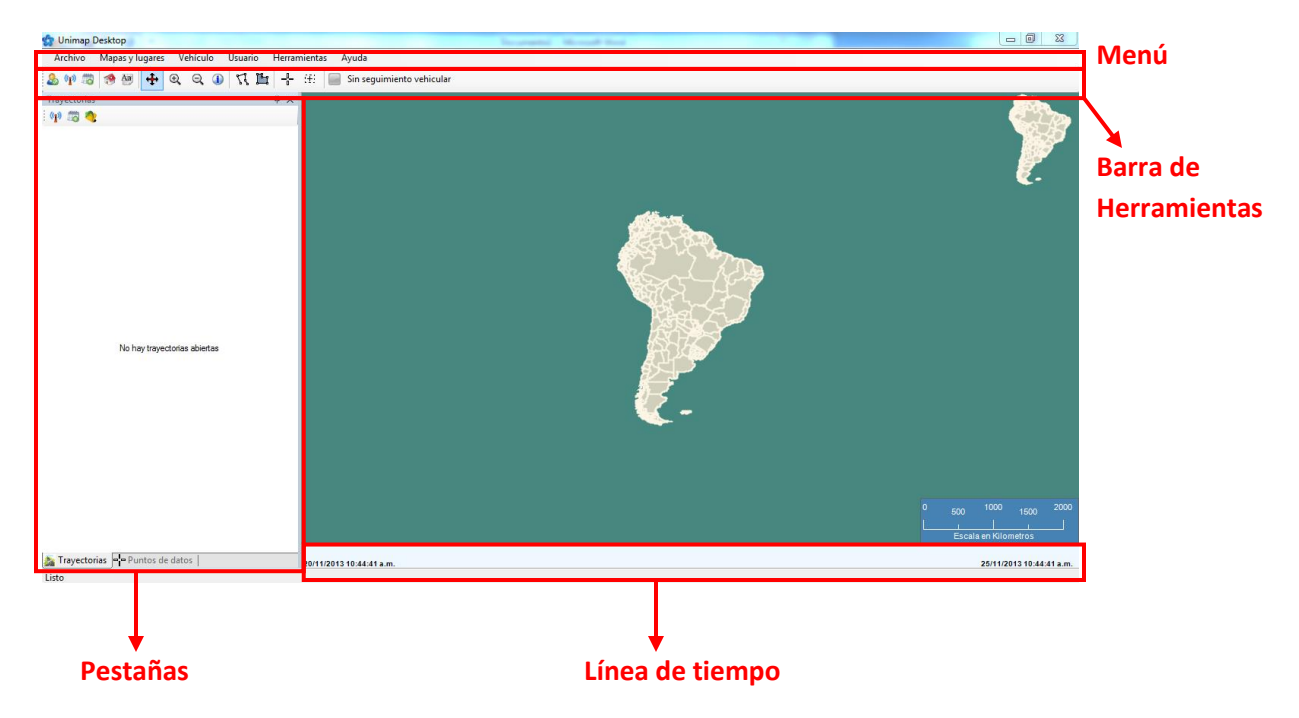

## Inicio de sesión

(p)

Para comenzar a trabajar con Unimap Desktop, primero es necesario iniciar sesión. Una forma rápida de hacerlo, es haciendo click en el botón de la barra de herramientas:

#### Seleccionar vehículos del servidor

Luego se debe ingresar el nombre de usuario y contraseña asignados:

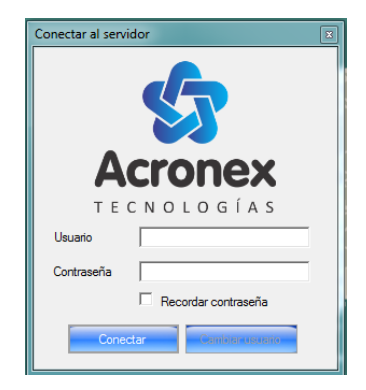

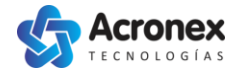

### Selección de máquinas y móviles

Una vez iniciada la sesión, el sistema muestra la lista de las máquinas y móviles disponibles:

| Seleccionar vehículo                                                          |                                                 |
|-------------------------------------------------------------------------------|-------------------------------------------------|
| Buscar:                                                                       | Los vehículos desconectados se muestran en gris |
| 🔵 🗔 Jacto 1 Canada-2000                                                       | 0 🕂 hs                                          |
| 😑 🗖 Jacto 2 Canada-2000                                                       | 0 🕂 hs                                          |
| 😑 🗖 PLA Matosul                                                               | 0 🕂 hs                                          |
| 😑 🗔 Parruda Matosul                                                           | 0 🕂 hs                                          |
| 😑 🗔 Parruda Pajussara                                                         | 0 🕂 hs                                          |
| Lista de vehículos completada<br>Conectar a seleccionados<br>Conectar a todos |                                                 |
| C Conectar a todos los que posean señal                                       | Aceptar Cancelar                                |

El icono a la izquierda de cada máquina, indica el estado de conexión:

Indica que la máquina está conectada en tiempo real

Indica que la máquina está apagada, o fuera del área de cobertura.

El tilde permite seleccionar las máquinas de las cuales queremos recibir datos en tiempo real.

| 24 |   | ha  |
|----|---|-----|
| 24 | - | Ins |

 $\bigcirc$ 

El cuadro de texto a la derecha, permite especificar la cantidad de horas de historial. Esto puede utilizarse incluso si la máquina está desconectada.

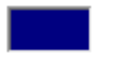

Haciendo click en el cuadro de color, se puede seleccionar el color con el que se desea que se muestre la trayectoria de la máquina.

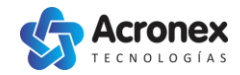

#### **Ejemplo**

| Buscar:                 | Los vehículos desconectados se muestran en gris |
|-------------------------|-------------------------------------------------|
| 🔵 🗹 Jacto 1 Canada-2000 | 0 🕂 hs                                          |
| 🔵 🗹 Jacto 2 Canada-2000 | 0 🕂 hs                                          |
| 😑 🗹 PLA Matosul         | 24 🕂 hs                                         |
| 😑 🗹 Parruda Matosul     | 0 🕂 hs                                          |
| 🔘 🗷 Parruda Pajussara   | 24 🕂 hs                                         |

En este ejemplo, recibiremos datos en tiempo real de todas las máquinas, incluida la *Parruda Pajussara* cuando tenga señal nuevamente. Además, se descargarán las últimas 24 horas de historial de la *PLA Matosul* y de la *Parruda Pajussar*.

Al presionar **Aceptar**, se descargan y muestran los datos en el mapa. A su vez, la lista de móviles seleccionados o historiales descargados se muestra en la **pestaña de trayectorias**.

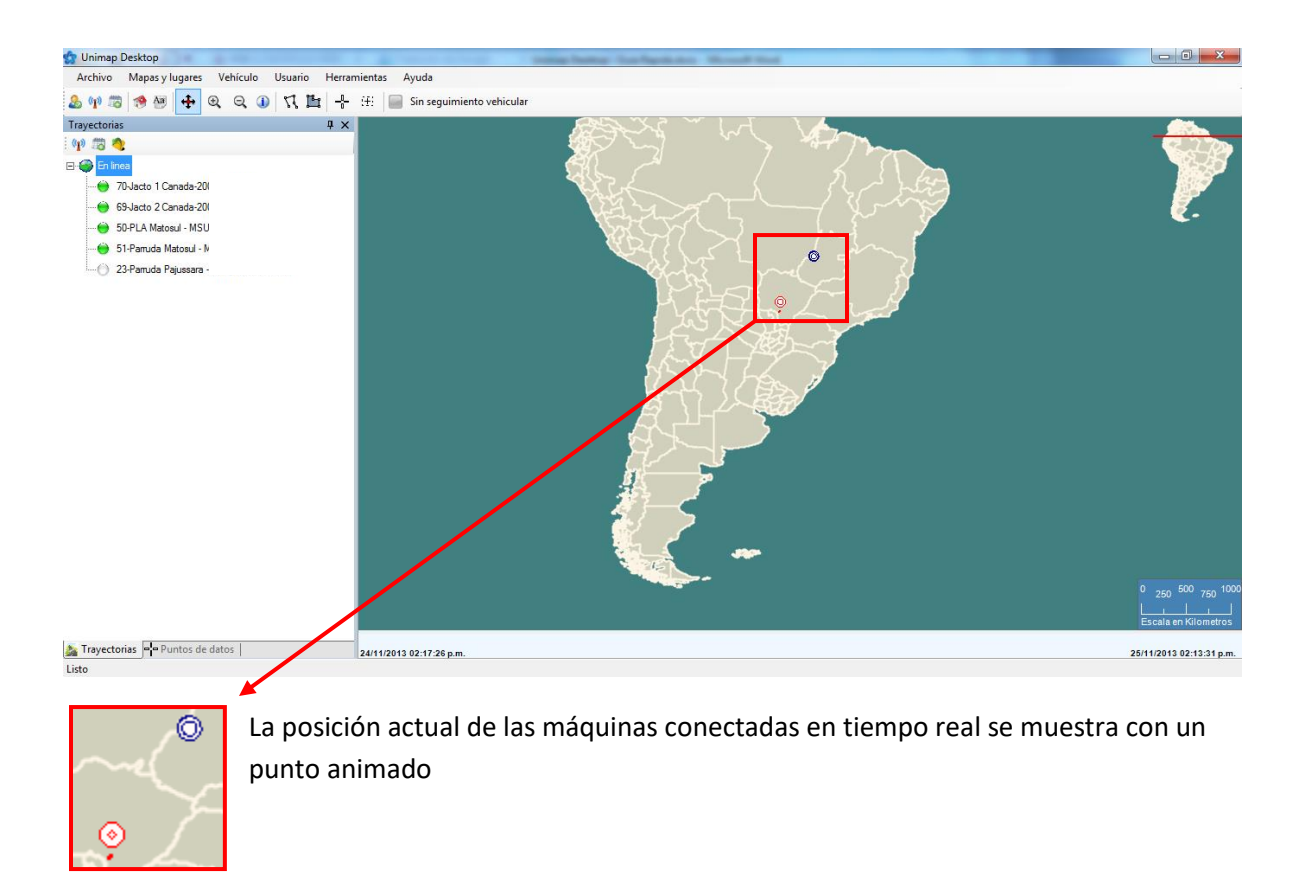

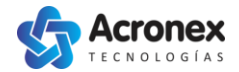

#### Menú contextual

La mayoría de las funciones del sistema pueden ser accedidas mediante el menú contextual, que aparece al hacer **click con el botón derecho**, sobre una máquina en la **pestaña de trayectorias**:

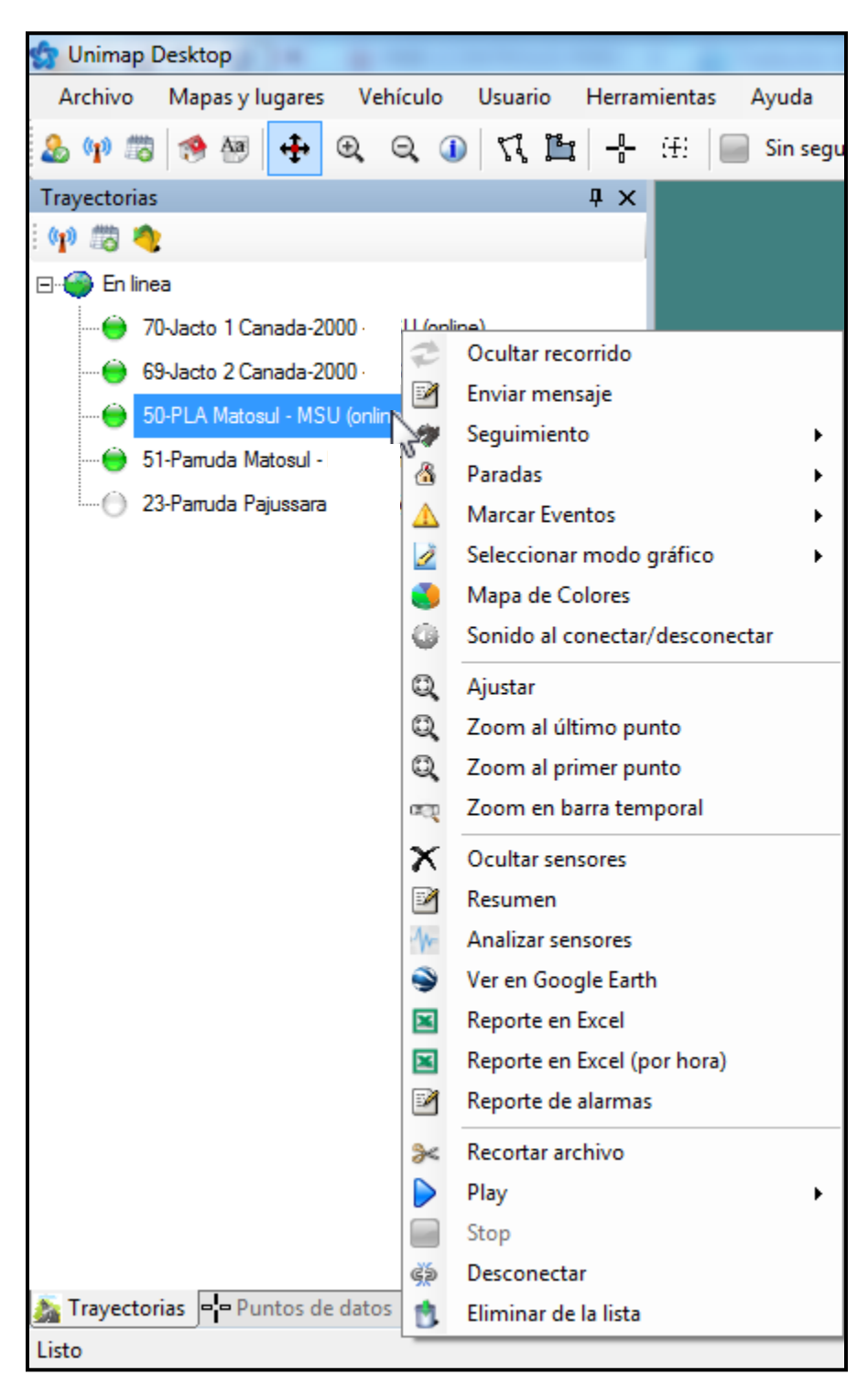

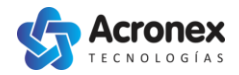

#### Zoom

Haciendo click en **Ajustar**, el sistema hace un zoom al mapa, de forma que toda la trayectoria y el historial obtenido encajen en la pantalla.

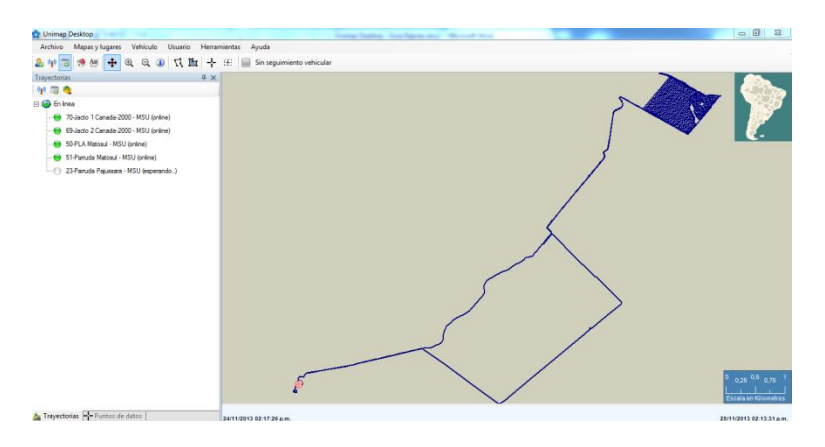

Luego, es posible acercarse o alejarse mediante las herramientas de **Zoom**, en la barra de herramientas, haciendo click en la herramienta de **Zoom** adecuada y luego click en el mapa.

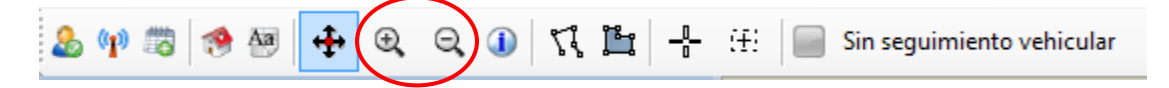

Al acercarse, por defecto un trabajo se ve en modo líneas, y en un solo color:

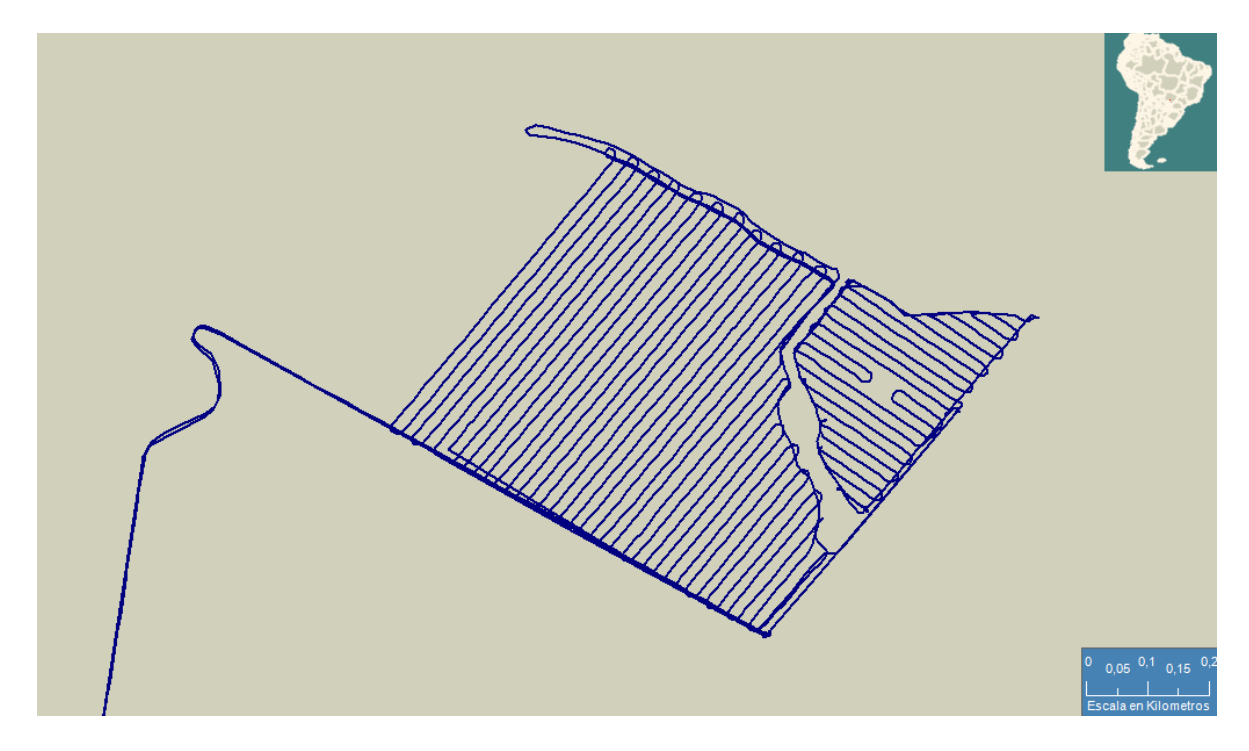

Para cambiar a modo Superficie trabajada, hay que ir nuevamente al menú contextual, a Seleccionar modo gráfico > Superficie trabajada + Líneas

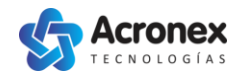

#### Modo gráfico

| Trayectorias         |                    | Į Χ                            |   |   |                               |
|----------------------|--------------------|--------------------------------|---|---|-------------------------------|
| 🜵 🐻 🐴                |                    |                                |   |   |                               |
| 🖃 🌍 En linea         |                    |                                |   |   |                               |
|                      | 2000 -             |                                |   |   |                               |
|                      | Z                  | Ocultar recorrido              |   |   |                               |
|                      | 2                  | Enviar mensaje                 |   |   |                               |
| - 51-Pamuda Matosul  | 1                  | Seguimiento                    | • |   |                               |
|                      | -                  | Paradas                        | • |   |                               |
| 🔘 23-Parruda Pajussa | $\mathbf{\Lambda}$ | Marcar Eventos                 | • |   | $\sim$                        |
|                      | Ž                  | Seleccionar modo gráfico       | • | ~ | Líneas                        |
|                      | ٢                  | Mapa de Colores                |   |   | Superficie trabajada          |
|                      | ٩                  | Sonido al conectar/desconectar |   |   | Superficie trabajada + Líneas |
|                      | Q,                 | Ajustar                        |   | h | 🖇 Forzar ancho de pasada      |

#### Ahora el trabajo se visualiza de la siguiente forma:

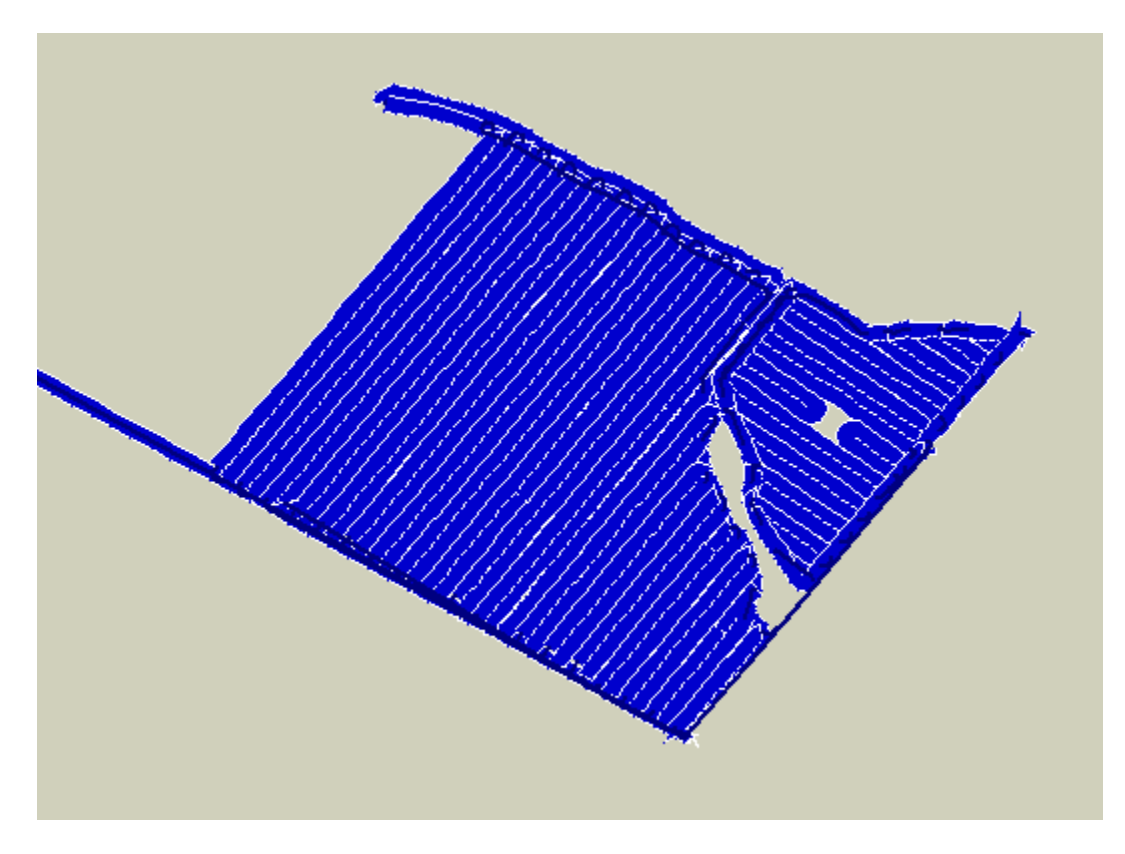

#### Mapa de Colores

Un trabajo se puede colorear según la medición de algún sensor o indicador, mediante el menú contextual **Mapa de colores** 

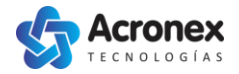

Mapa de Colores

Al hacer click en Mapa de Colores, se abre una ventana que permite seleccionar el sensor, y configurar la escala de colores:

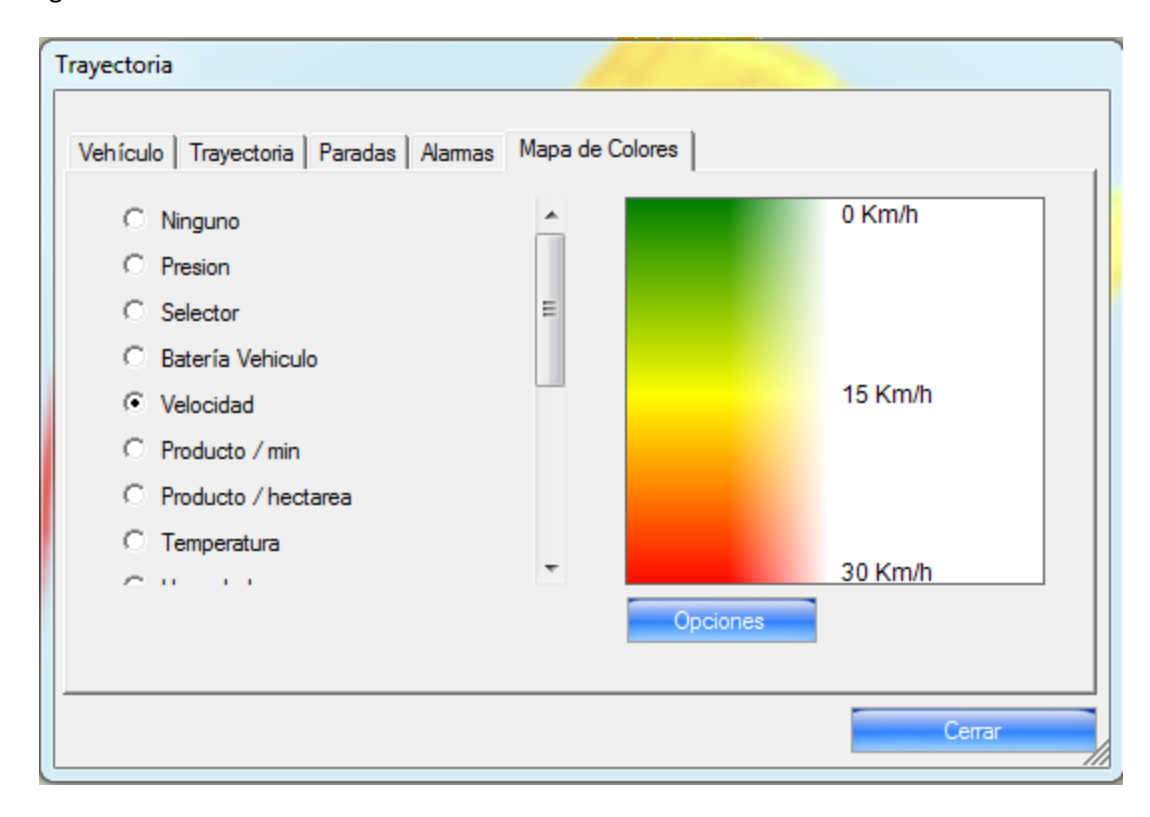

Por defecto, el sistema obtiene los valores máximos y mínimos del sensor seleccionado, de los datos descargados. Ej: Si se descargaron 24 hs de historial, el sistema pondrá el máximo y mínimo de la velocidad en esas 24 horas de historial.

Tanto los máximos y mínimos, como los colores pueden cambiarse haciendo click con el botón derecho sobre la escala de colores.

Haciendo click en el botón de Opciones, se puede acceder a una opción para calcular automáticamente un valor mínimo y máximo mediante un método estadístico, que elige estos valores automáticamente de forma que la escala de colores permita apreciar mejor las variaciones.

En el caso de indicadores como "**Calidad de Aplicación**", estos van de 0 a 1, y ya tienen configurada una escala de colores representativa:

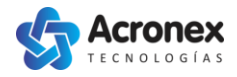

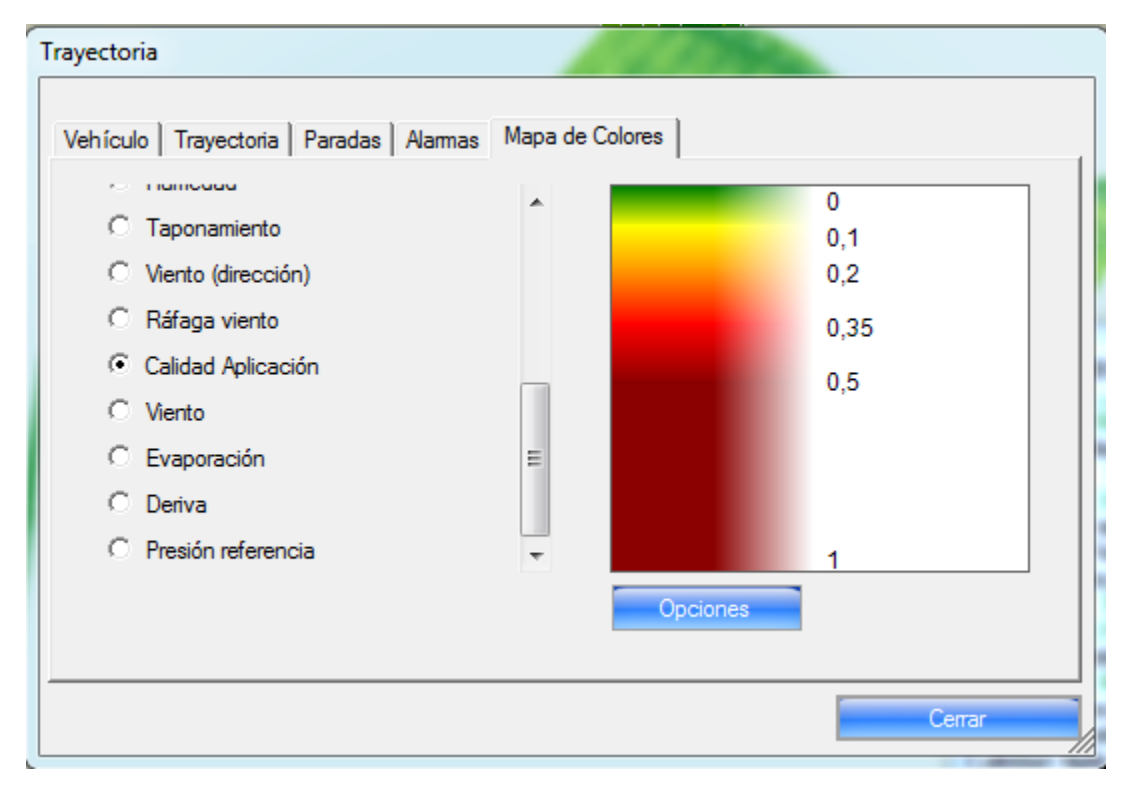

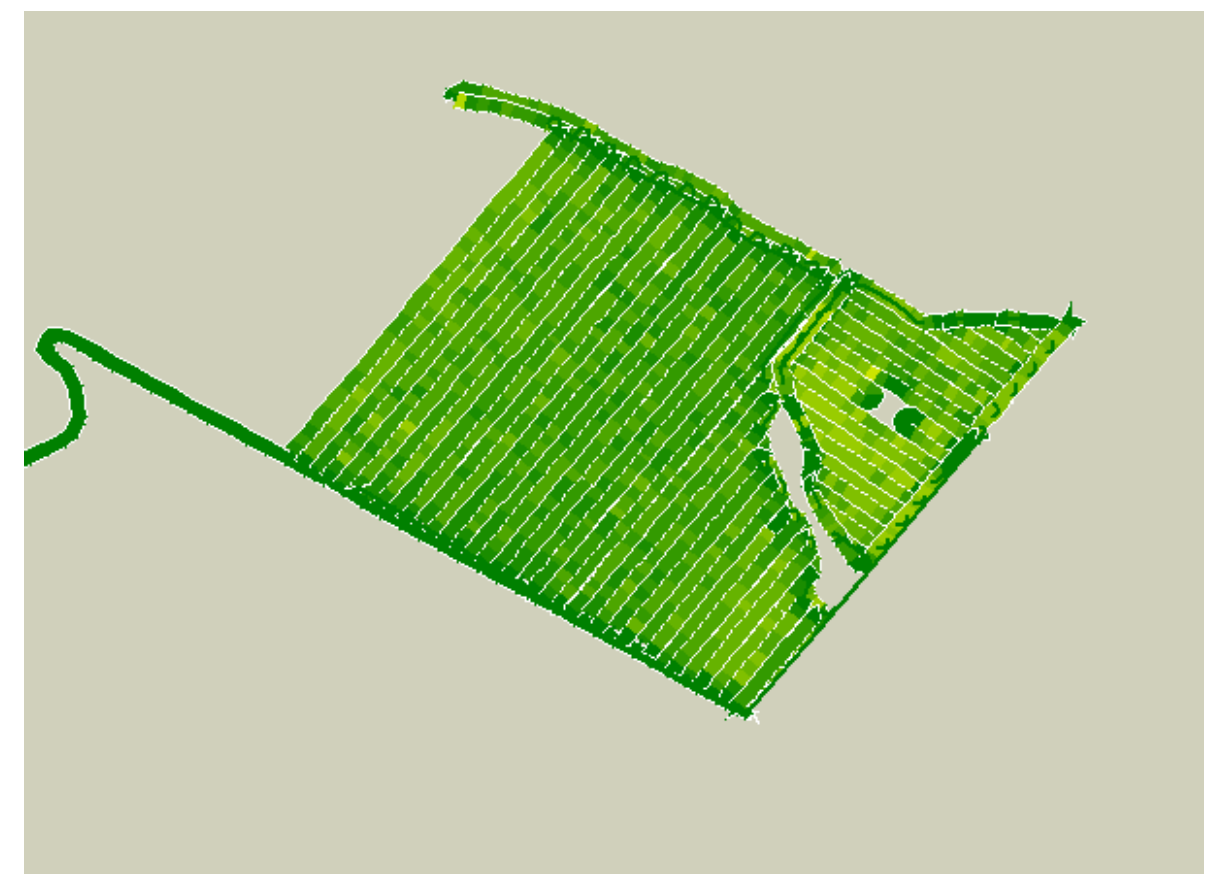

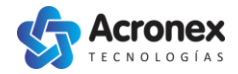

#### Analizar sensores en la línea de tiempo

Un sensor o indicador de un trabajo, se puede graficar en la línea de tiempo para ver su variación en el tiempo, y tenerlo como referencia de tiempo para analizar el trabajo. Esto se hace mediante el menú contextual **Analizar sensores** 

| Analizar sensores |
|-------------------|
|-------------------|

Al hacer click, se muestra una ventana que permite seleccionar los sensores:

| Línea de tiempo                               |        | × |
|-----------------------------------------------|--------|---|
| Vehículo: 50 Inicio: 24/11/2013 01:17:26 p.m. |        |   |
| Presion                                       |        | • |
| Selector                                      |        | Ε |
| 🗖 Batería Vehiculo                            |        |   |
| Velocidad                                     |        |   |
| Producto / min                                |        |   |
| Producto / hectarea                           |        | - |
|                                               | Cerrar |   |

El sensor de Velocidad es una buena referencia para determinar fácilmente los períodos de trabajo de una maquina. Al tildarlo y cerrar la ventana, se muestra en la línea de tiempo la variación de la velocidad en función del tiempo:

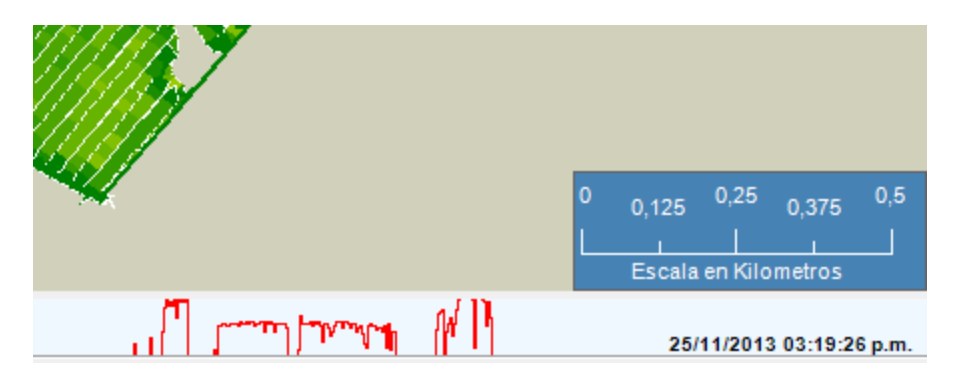

Así rápidamente pueden verse los periodos de traslado y trabajo de una máquina.

La línea de tiempo puede agrandarse manteniendo el botón izquierdo del mouse presionado en el borde de la misma.

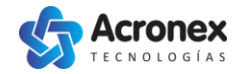

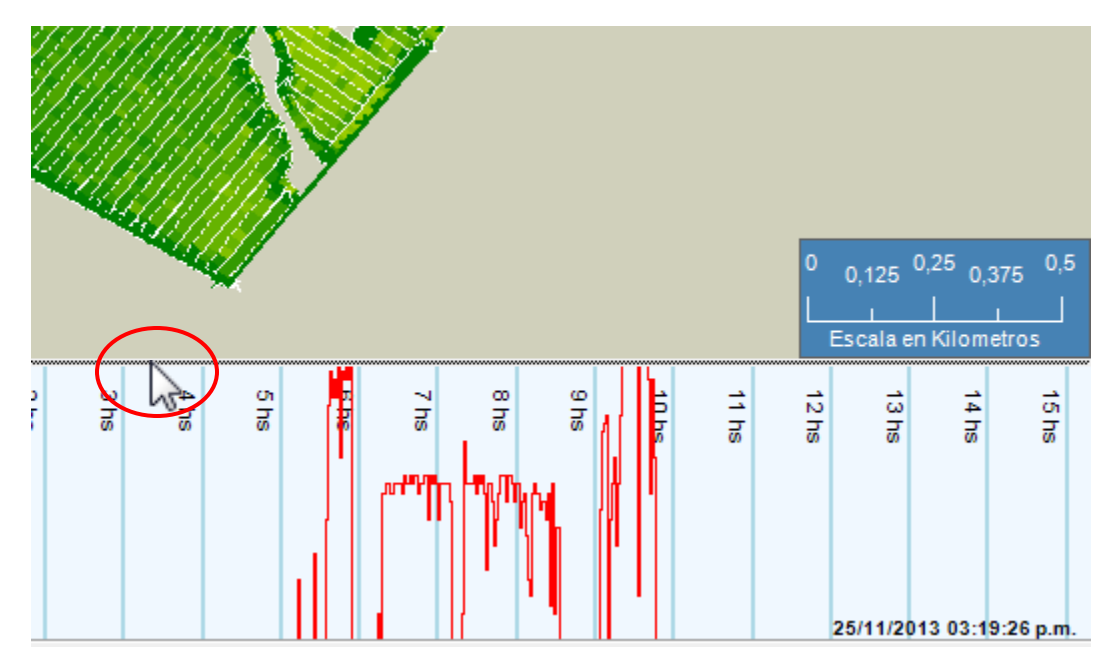

Un rango de tiempo puede seleccionarse manteniendo el botón izquierdo del mouse presionado, y arrastrándolo sobre la línea de tiempo. A medida que se pinta un período de tiempo, en el mapa se va pintando el área de trabajo realizado en ese período. Esta herramienta permite ver rápidamente la forma y orden en que se realizó un trabajo.

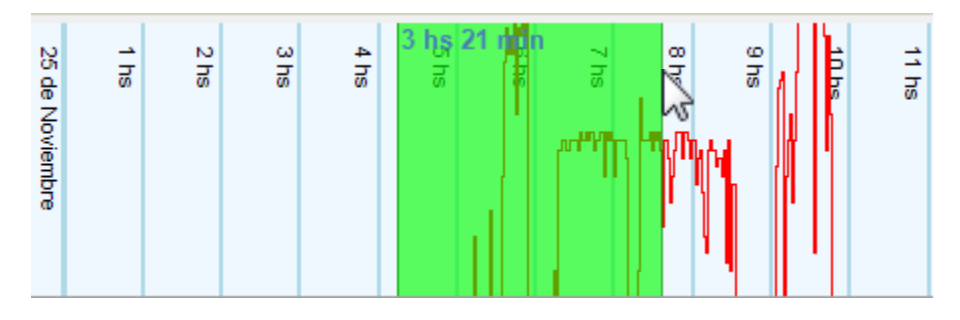

Al soltar el botón del mouse, se abre una ventana con información del período seleccionado:

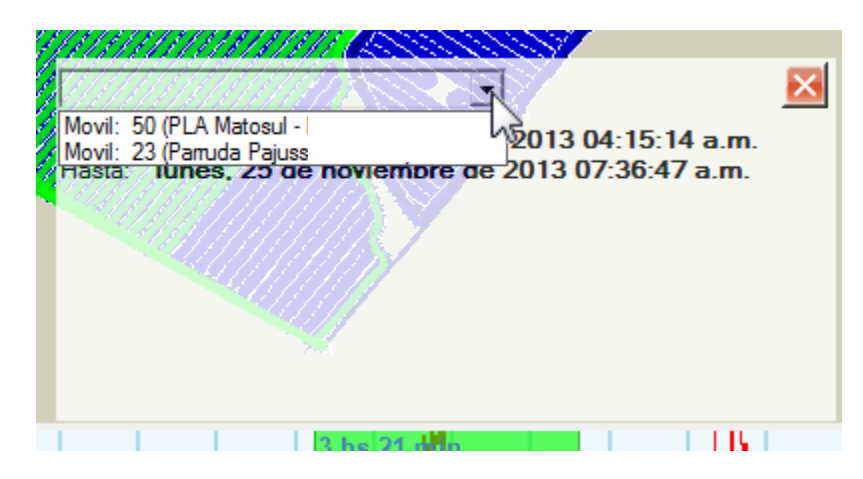

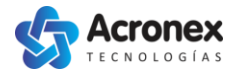

Esta ventana tiene la lista de máquinas que trabajaron en el periodo de tiempo seleccionado. Al seleccionar alguna de ellas, se muestra información de esa máquina, en el periodo de tiempo seleccionado:

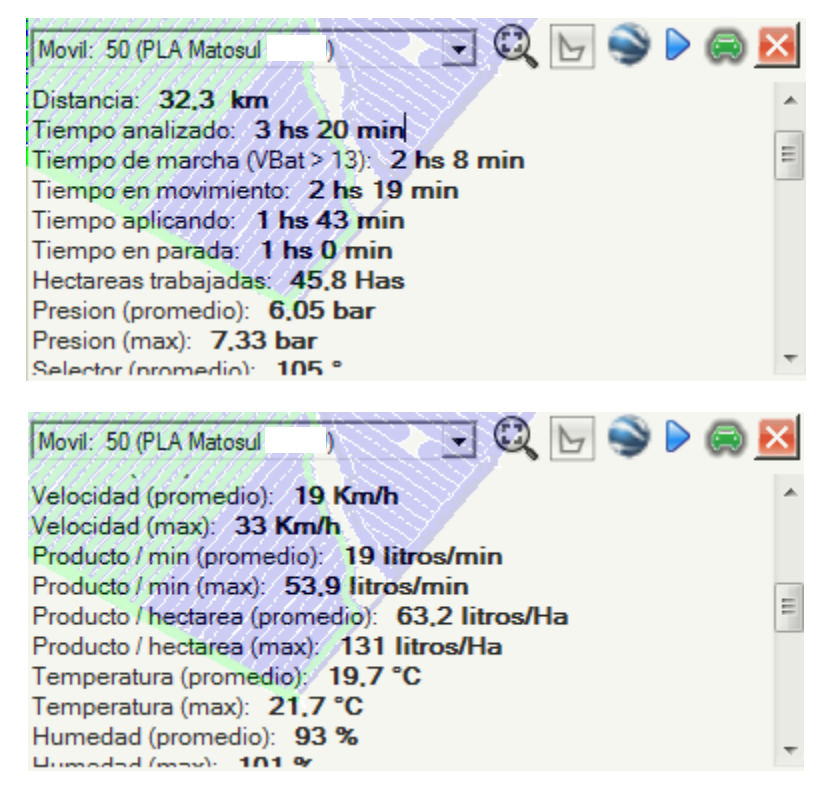

#### Exportar a Google Earth

Para pasar información a Google Earth, se puede simplemente presionar el botón de Google Earth de la ventana anterior, que envía a Google Earth solo los datos del periodo de tiempo seleccionado, o se puede enviar todos los datos descargados, mediante el botón de Google Earth del menú contextual

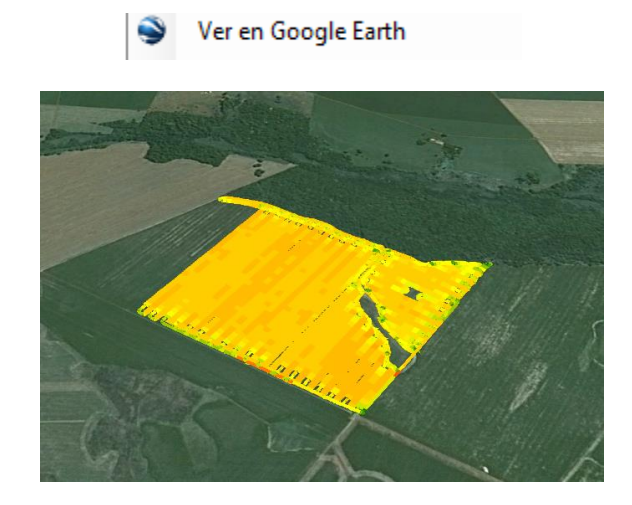

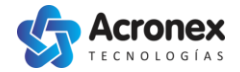

#### **Exportar a Excel**

Reporte en Excel

Reporte en Excel (por hora)

El sistema permite exportar la información a Excel de dos formas:

#### **Reporte en Excel común**

Crea un Excel con los datos originales, sin ningún procesamiento. Permite elegir que datos exportar, y genera una pestaña con un resumen general del trabajo.

#### **Reporte en Excel (por Hora)**

El reporte en Excel por hora, permite ver una gran cantidad de información resumida en una sola tabla. Genera una fila por cada hora analizada, y calcula promedios para todos los sensores e indicadores, hora por hora. De esta forma se puede ver la cantidad de hectáreas que hizo una máquina, hora por hora, con el promedio por hora de temperatura, humedad, presión, dosis, caudal, etc.

|                                                    | А          | В    | С                        | D                     | E         | F              | G                   | Н           | I         |
|----------------------------------------------------|------------|------|--------------------------|-----------------------|-----------|----------------|---------------------|-------------|-----------|
| 1                                                  | Dia        | Hora | <b>Hectareas Totales</b> | Presion               | Velocidad | Producto / min | Producto / hectarea | Temperatura | Humedad 1 |
| 2                                                  | 24/11/2013 | 13   |                          |                       |           |                |                     | 30,41       | 44,00     |
| 3                                                  | 24/11/2013 | 14   |                          |                       |           |                |                     | 31,99       | 38,60     |
| 4                                                  | 24/11/2013 | 15   |                          |                       |           |                |                     | 35,19       | 31,80     |
| 5                                                  | 24/11/2013 | 16   |                          |                       |           |                |                     | 39,97       | 24,40     |
| 6                                                  | 24/11/2013 | 17   |                          |                       |           |                |                     | 38,86       | 26,67     |
| 7                                                  | 24/11/2013 | 18   |                          |                       |           |                |                     | 36,16       | 31,20     |
| 8                                                  | 24/11/2013 | 19   |                          |                       |           | 0,00           |                     | 30,34       | 45,54     |
| 9                                                  | 24/11/2013 | 20   |                          |                       |           | 0,00           |                     | 26,84       | 57,84     |
| 10                                                 | 24/11/2013 | 21   |                          |                       |           | 0,00           |                     | 24,90       | 64,34     |
| 11                                                 | 24/11/2013 | 22   |                          |                       |           | 0,00           |                     | 23,21       | 73,02     |
| 12                                                 | 24/11/2013 | 23   |                          |                       |           | 0,00           |                     | 22,28       | 80,05     |
| 13                                                 | 25/11/2013 | 0    |                          |                       |           | 0,00           |                     | 21,71       | 81,69     |
| 14                                                 | 25/11/2013 | 1    |                          |                       |           | 0,01           |                     | 20,99       | 84,81     |
| 15                                                 | 25/11/2013 | 2    |                          |                       |           | 0,01           |                     | 20,14       | 89,03     |
| 16                                                 | 25/11/2013 | 3    |                          |                       |           | 0,01           |                     | 19,64       | 91,44     |
| 17                                                 | 25/11/2013 | 4    | Horas de tra             | abaio <sup>0,00</sup> |           | 0,01           |                     | 19,30       | 93,77     |
| 18                                                 | 25/11/2013 | 5    | 0,00                     | 0,00                  | 26,12     | 3,82           | 0,00                | 18,77       | 95,38     |
| 19                                                 | 25/11/2013 | 6    | 30,60                    | 6,12                  | 17,09     | 36,85          | 65,17               | 20,21       | 90,91     |
| 20                                                 | 25/11/2013 | 7    | 28,54                    | 5,92                  | 16,57     | 43,44          | 60,10               | 21,40       | 90,10     |
| 21                                                 | 25/11/2013 | 8    | 13,06                    | 2,11                  | 14,82     | 35,20          | 56,18               | 23,94       | 74,49     |
| 22                                                 | 25/11/2013 | 9    | 0,00                     | 0,04                  | 23,14     | 0,20           | 0,00                | 24,97       | 67,53     |
| 23                                                 | 25/11/2013 | 10   |                          | 0,05                  |           |                |                     | 27,42       | 55,60     |
| 24                                                 | 25/11/2013 | 11   |                          | 0,06                  |           |                |                     | 30,19       | 46,40     |
| 25                                                 | 25/11/2013 | 12   | 0,00                     | 0,06                  | 0,00      | 0,00           | 0,00                | 30,45       | 45,21     |
| I 4 • • • Detalle por hora Hoja1 / Hoja2 / Hoja3 / |            |      |                          |                       |           |                |                     |             |           |

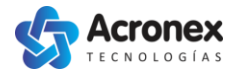

## Barra de herramientas

| & 🕪 👼 😽 🕂 💠                                               | ) 🕄 🥥 🕼 🎼 🕂 🗄 🔚 Sin seguimiento vehicular                                           |  |  |  |  |
|-----------------------------------------------------------|-------------------------------------------------------------------------------------|--|--|--|--|
| &                                                         | Permite cambiar de usuario                                                          |  |  |  |  |
| 0 <mark>1</mark> 0                                        | Permite seleccionar las máquinas de las cuales se quiere recibir<br>actualizaciones |  |  |  |  |
|                                                           | Permite solicitar un historial de una máquina, utilizando un calendario             |  |  |  |  |
| 1                                                         | Muestra los nombres de las localidades                                              |  |  |  |  |
| Aa                                                        | Muestra los nombres de las calles                                                   |  |  |  |  |
| <b>.</b>                                                  | Permite moverse por el mapa                                                         |  |  |  |  |
| €.                                                        | Permite acercarse en el mapa                                                        |  |  |  |  |
| Q                                                         | Permite alejarse en el mapa                                                         |  |  |  |  |
|                                                           | Permite ver información del mapa. Calles, rutas e intersecciones.                   |  |  |  |  |
| 58                                                        | Permite medir distancias                                                            |  |  |  |  |
| 121                                                       | Permite medir superficies                                                           |  |  |  |  |
| -8-                                                       | Permite ver información detallada de un punto de una Máquina o un<br>Móvil          |  |  |  |  |
| ( <del>1</del> )                                          | Permite seleccionar todos los puntos dentro de un Área                              |  |  |  |  |
|                                                           | Detiene la animación en curso                                                       |  |  |  |  |
| Sin seguimiento vehicular Detiene el seguimiento en curso |                                                                                     |  |  |  |  |

#### Selección de un punto

Mediante la herramienta de **selección de punto**, se puede ver en detalle la información en un instante o posición determinada.

Para utilizarla, es necesaria hacer click en el botón y luego click en el mapa, sobre la trayectoria de alguna máquina.

En caso de que haya muchos puntos cercanos al lugar en el que se hace click, se mostrarán todos los puntos cercanos en la pestaña de **Puntos de datos** 

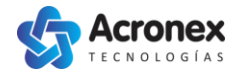

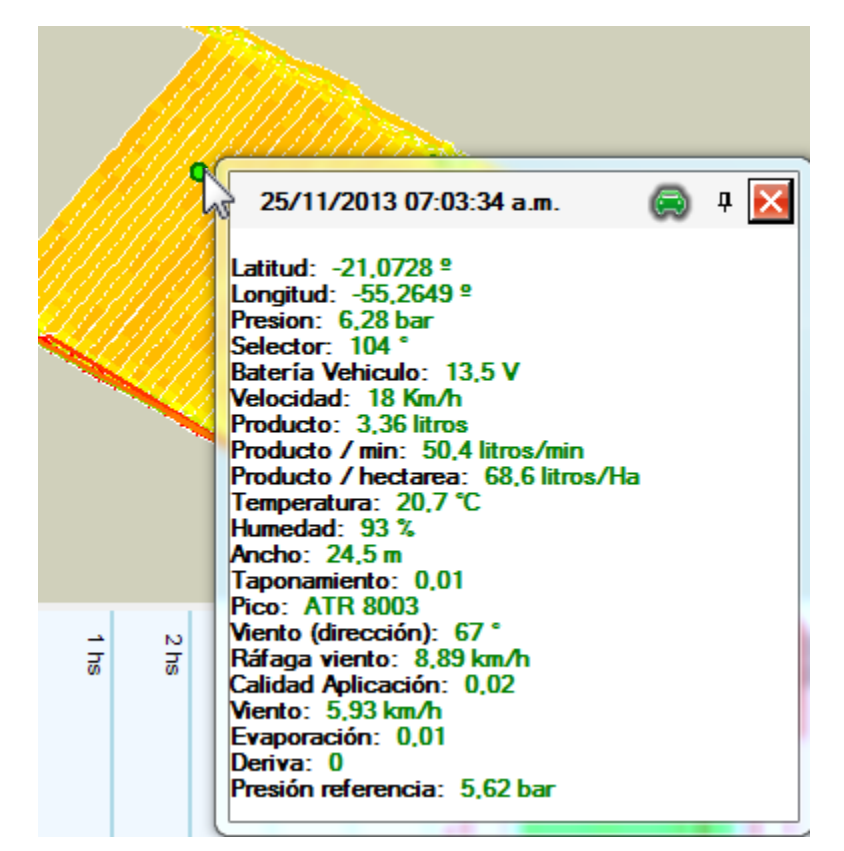

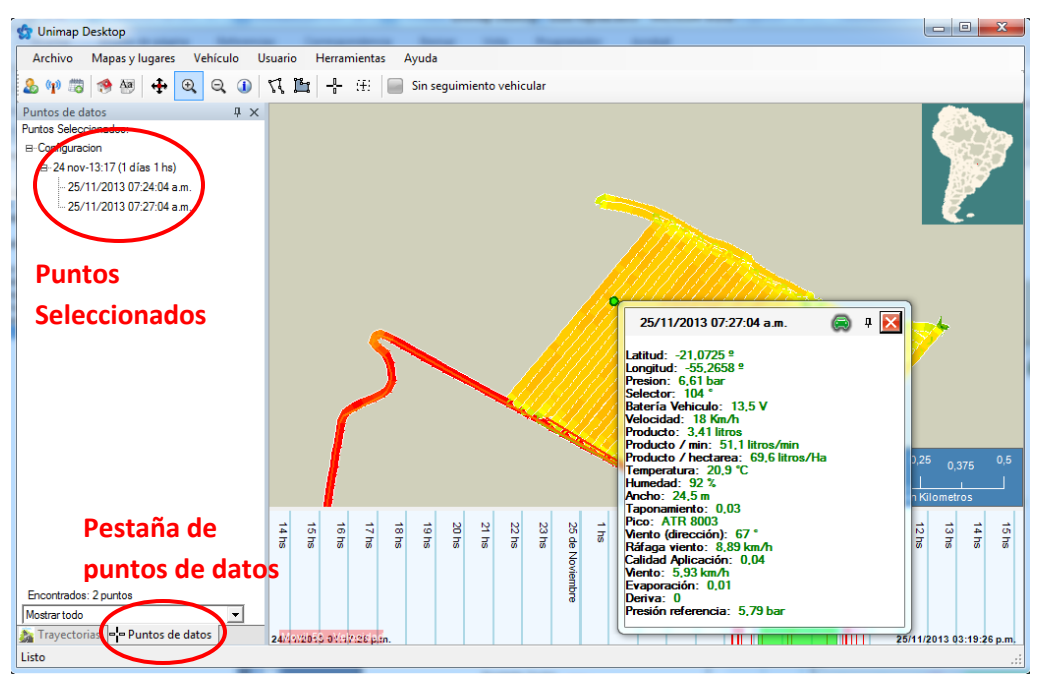

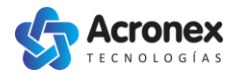

#### Selección puntos dentro de un área

(F) Mediante la herramienta de **selección de puntos en un área**, se pueden seleccionar todos los puntos dentro de un rectángulo, para luego inspeccionarlos uno por uno rápidamente.

Para utilizarla, es necesario hacer click en la herramienta, y luego definir el rectángulo haciendo click en el mapa, y arrastrando el mouse sin soltar el botón.

Al soltar el botón del mouse, se cargarán en la pestaña de **Puntos de datos**, todos los puntos que estén dentro del rectángulo definido.

Luego, haciendo click en cualquiera de esos puntos el sistema mostrará la información detallada. También se pueden utilizar las flechas del teclado para moverse entre los puntos seleccionados.

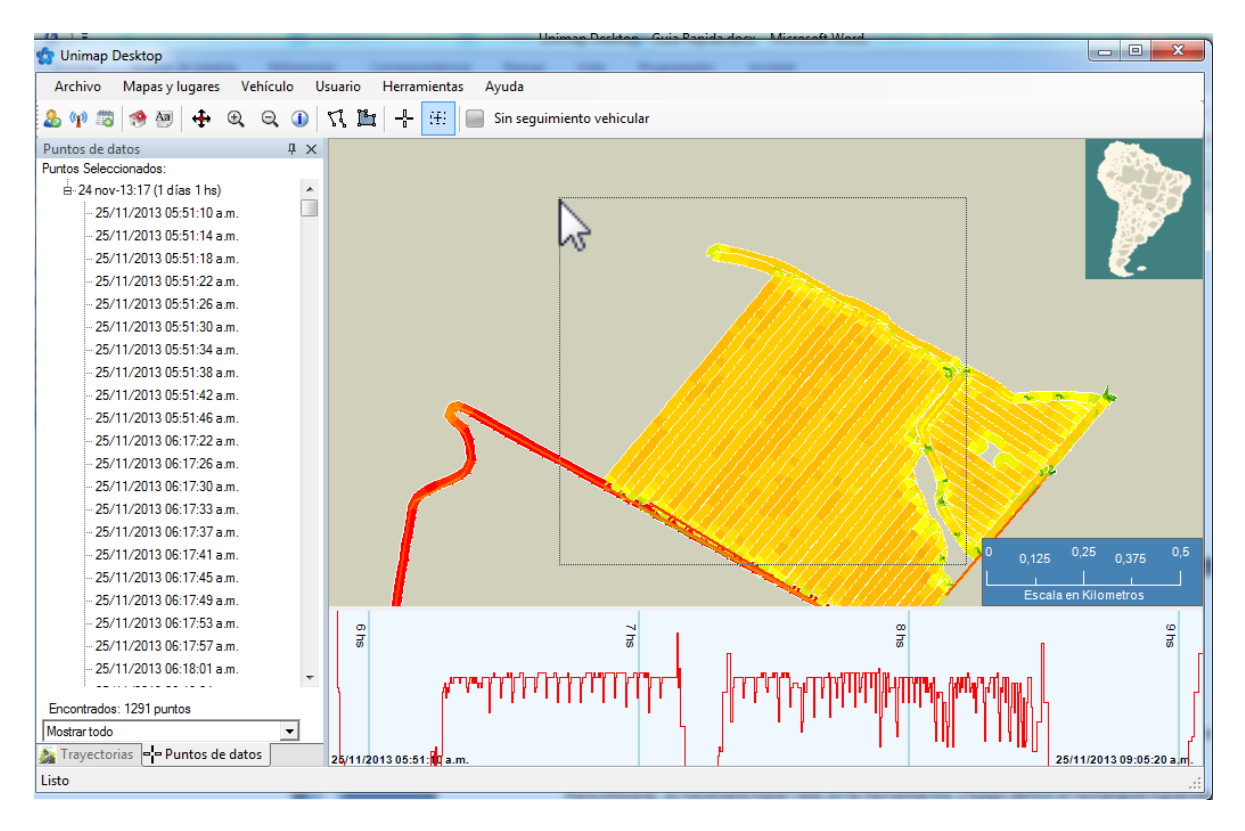

#### Datos históricos

Mediante la herramienta de **obtener historial**, se pueden descargar días de historial de una máquina. Se puede descargar tanto un solo día, como varios días consecutivos. Para seleccionar el período de tiempo, se puede hacer click sobre el calendario, o seleccionar varios días del calendario manteniendo el botón del mouse presionado.

También se puede seleccionar el intervalo mediante los cuadros desplegables "Desde" y "Hasta"

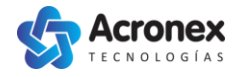

| Obtener Historial                                                                                                    |                                                                                                    |
|----------------------------------------------------------------------------------------------------|----------------------------------------------------------------------------------------------------|
| O Base de datos local <ul> <li>Internet</li> </ul>                                                                                  |                                                                                                    |
| Buscar:                                                                                                    | <b>▲</b> noviembre de 2013                                                                                                    |
| 70 - Jacto 1 Canada-2000<br>69 - Jacto 2 Canada-2000<br>50 - PLA Matosul -<br>51 - Parruda Matosul -<br>23 - Parruda Pajussara      | dom         lun         mar         mié         jue         vie         sáb           27         28         29         30         31         1         2           3         4         5         6         7         8         9           10         11         12         13         14         15         16           17         18         19         20         21         22         23           24         25         26         27         28         29         30           1         2         3         4         5         6         7           How:         26         17         28         29         30         1         2 |
| Seleccionado:         Desde:       lunes       , 25 de noviembre de 2013         Hasta:       lunes       , 25 de noviembre de 2013 | Los días en los cuales se haya<br>generado algún archivo de logueo<br>se muestran en negrita.                                                                                                    |
|                                                                                                    | Aceptar Cancelar                                                                                                    |

Al descargar un historial, el mismo se muestra en la pestaña de trayectorias y se pueden realizar las mismas operaciones que con los datos descargados en tiempo real.

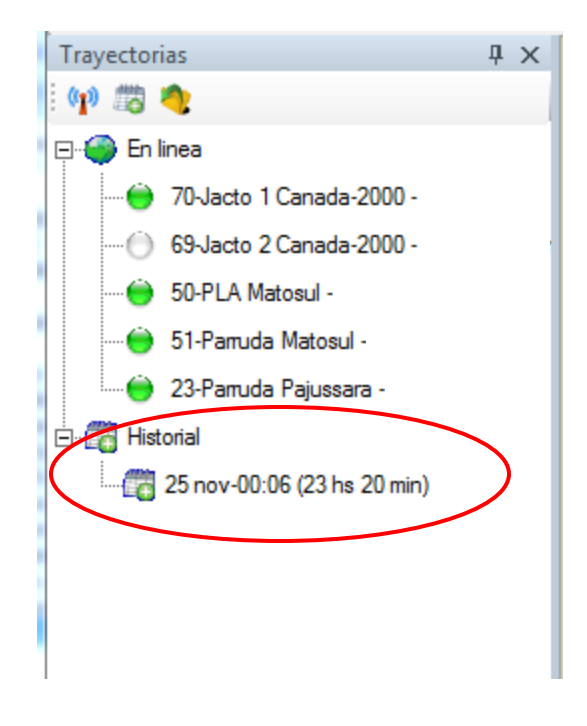